# 6. テーブル結合とSQLによるデータ統合

### URL: https://www.kkaneko.jp/de/ds/index.html

金子邦彦

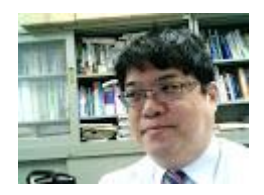

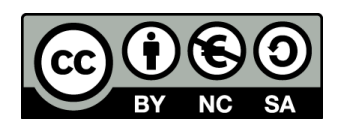

謝辞:この資料では「いらすとや」のイラストを使用しています

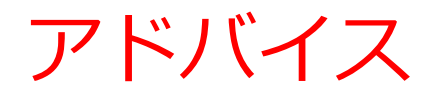

#### • アクティブな学習を実践しよう

SQLを学ぶ際に、**プログラムを変更した結果を実際に見る**ことも心がけましょう。実際のデータベース操作を通じて学習を深めます。

・簡単なスタートから

# **初めはシンプルなものからスタート**しましょう。反復練習しましょう。

• ステップ・バイ・ステップで応用に進む

SQLスキルを向上させるために、少しずつ難易度を上げ、今まで自分ができなかったことにもチャレンジしましょう。

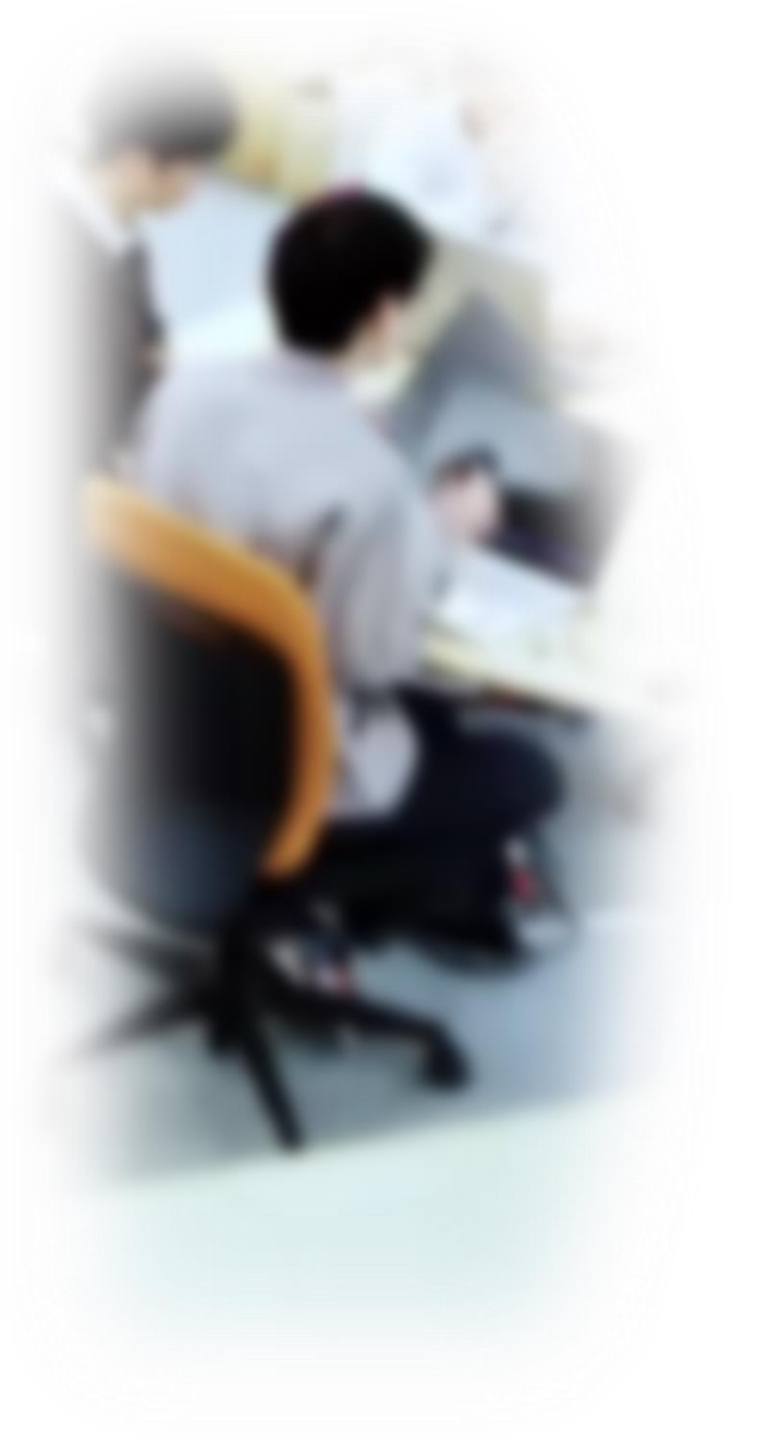

# アウトライン

- 1. イントロダクション
- 2. 結合の基本概念
- 3. SQL での結合の書き方
- 4. 結合条件のない結合と、結合条 件のある結合

### 5. 演習

SQLFiddle のサイトにアクセス

Webブラウザを使用

1. ウェブブラウザを開く

2. アドレスバーにSQLFiddleのURLを入力

http://sqlfiddle.com/

3. MySQL を選ぶ

URLが分からないときは、Googleなどの**検索エンジン**を利用。 「SQLFiddle」と検索し、表示された結果からSQLFiddleの ウェブサイトをクリック。

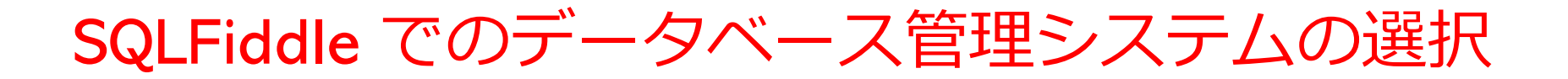

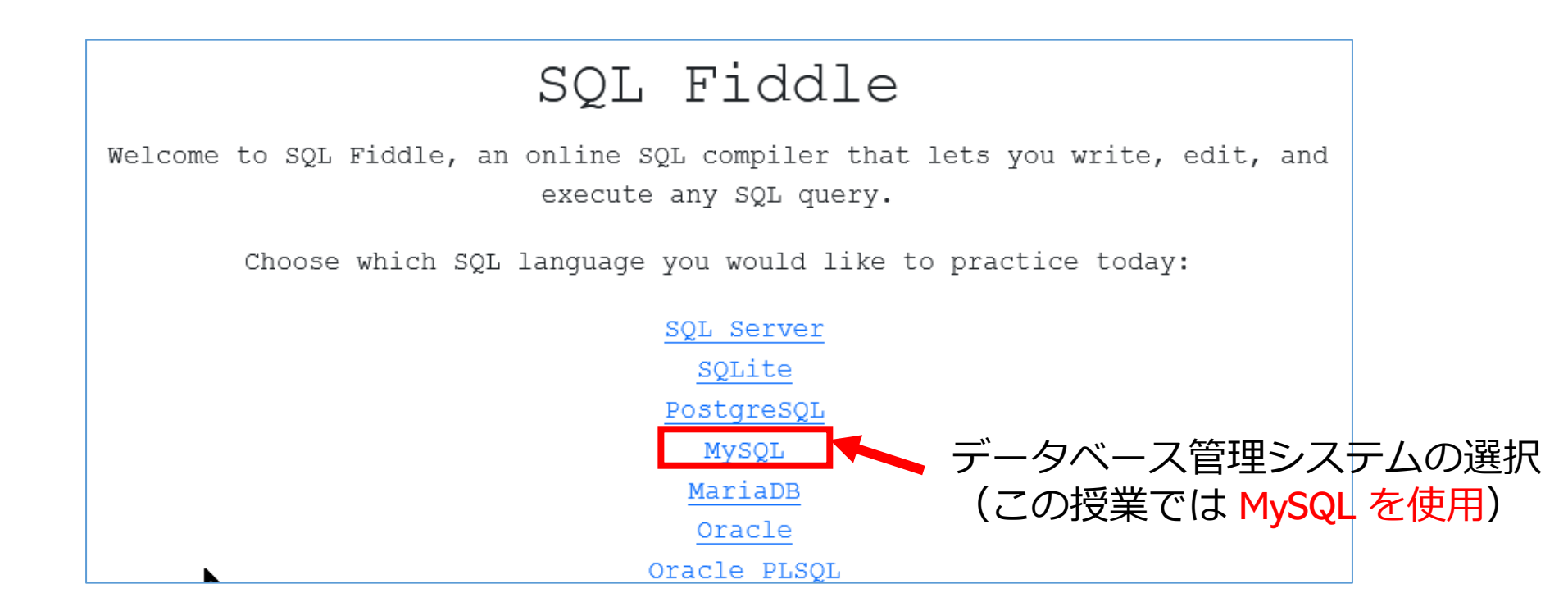

### SQLFiddle の画面

**上のパネル: SQLの入力(複数可能)** ・テーブル定義 CREATE TABLE ・データの追加 INSERT INTO ・SQL問い合わせ。SELECT, FROM, WHERE など

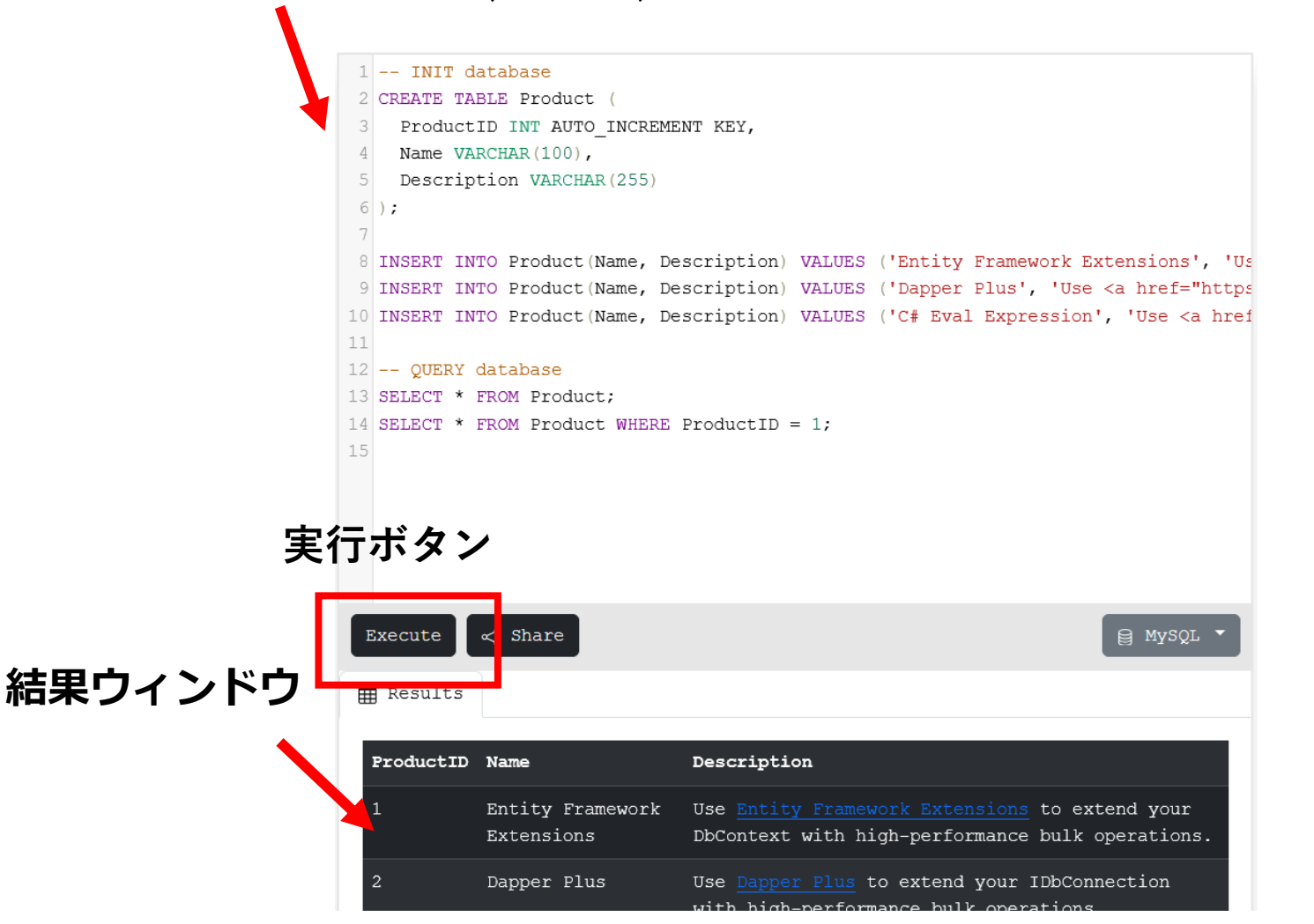

6

# 6-1. イントロダクション

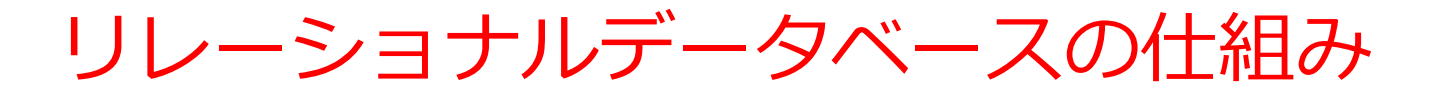

- データをテーブルと呼ばれる表形式で保存
- テーブル間は関連で結ばれる
- 複雑な構造を持ったデータを効率的に管理することを可能

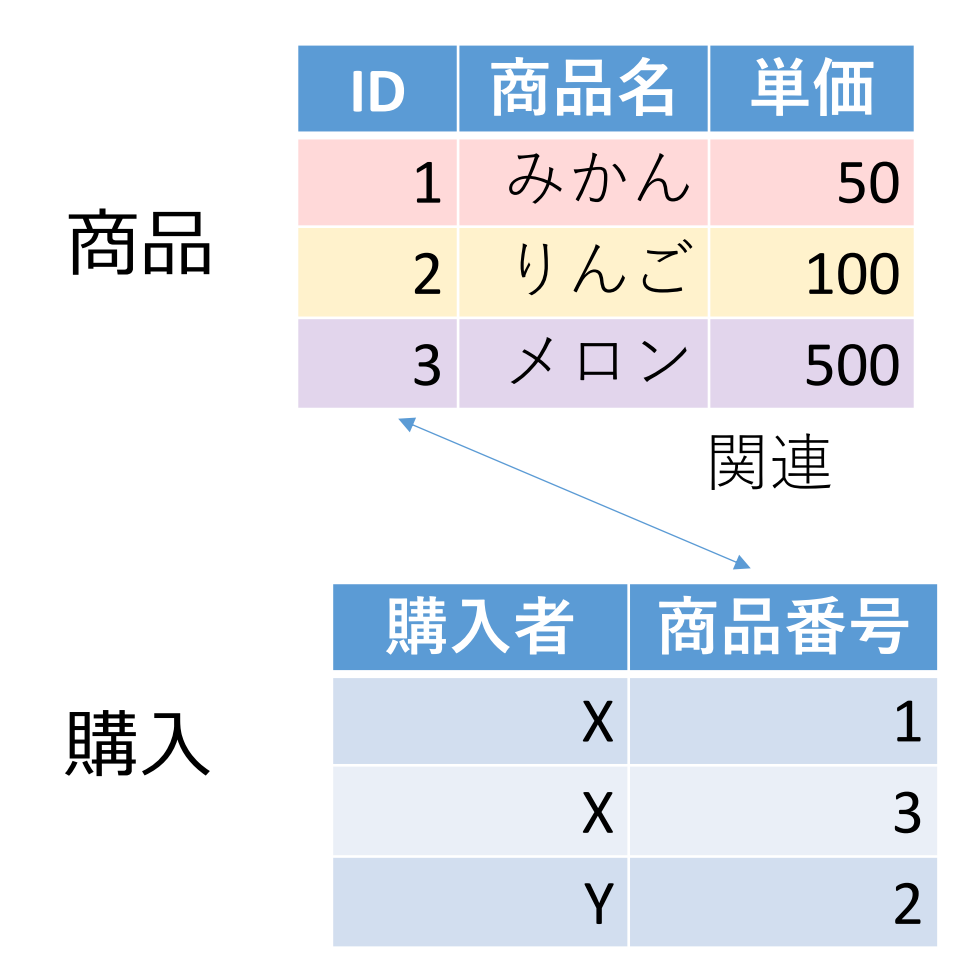

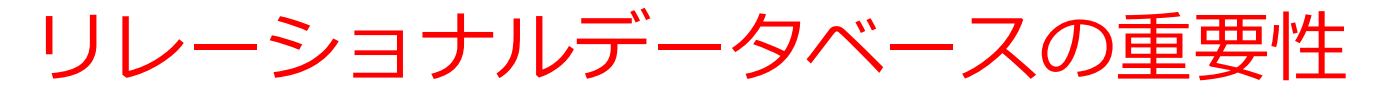

- データの整合性: リレーショナルデータベースは、デー タの整合性を保持するための機能を有する. これにより、 誤ったデータや矛盾したデータが保存されるのを防ぐこ とができる.
- 2. 柔軟な問い合わせ(クエリ)能力: リレーショナルデー タベースのSQL(Structured Query Language) (データ ベース操作言語)の使用により, 複雑な検索やデータの 抽出が可能になる.
- 3. トランザクション機能:一連の操作全体を一つの単位として取り扱うことができる機能.これにより,データの 一貫性と信頼性が向上する.
- 4. セキュリティ:アクセス権限の設定などにより, セキュリティを確保する.

データの安全な保管,効率的なデータ検索・操作,ビジネスや研究の意思決定をサポート.

### SQL 理解のための前提知識

O テーブル

### データを**テーブル**と呼ばれる表形式で保存

| ID | 商品名 | 単価  | 購入者 | 商品番号 |
|----|-----|-----|-----|------|
| 1  | みかん | 50  | Х   | 1    |
| 2  | りんご | 100 | Х   | 3    |
| 3  | メロン | 500 | Y   | 2    |

### O 問い合わせ(クエリ)

- ・問い合わせ(クエリ)は、データベースから必要なデータ を検索、加工するための指令
- SELECT, FROM, WHERE など、**多様**なコマンドが存在。
- ・結合、集計、ソート、副問い合わせなど、高度な操作も可能

## SQL によるテーブル定義

- ・テーブル名: 商品
- ・属性名:ID、商品名、単価
- ・属性のデータ型:数値、テキスト、数値
- データの整合性を保つための**制約:なし**

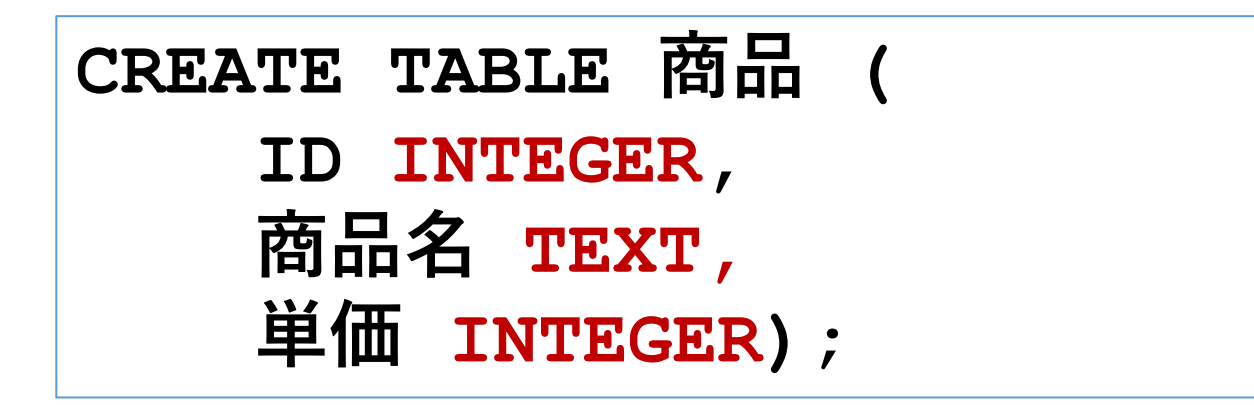

### データ追加のSQL

|    | ID | 商品名 | 単価  |
|----|----|-----|-----|
|    | 1  | みかん | 50  |
| 商品 | 2  | りんご | 100 |
|    | 3  | メロン | 500 |

INSERT INTO 商品 VALUES(1, 'みかん', 50); INSERT INTO 商品 VALUES(2, 'りんご', 100); INSERT INTO 商品 VALUES(3, 'メロン', 500);

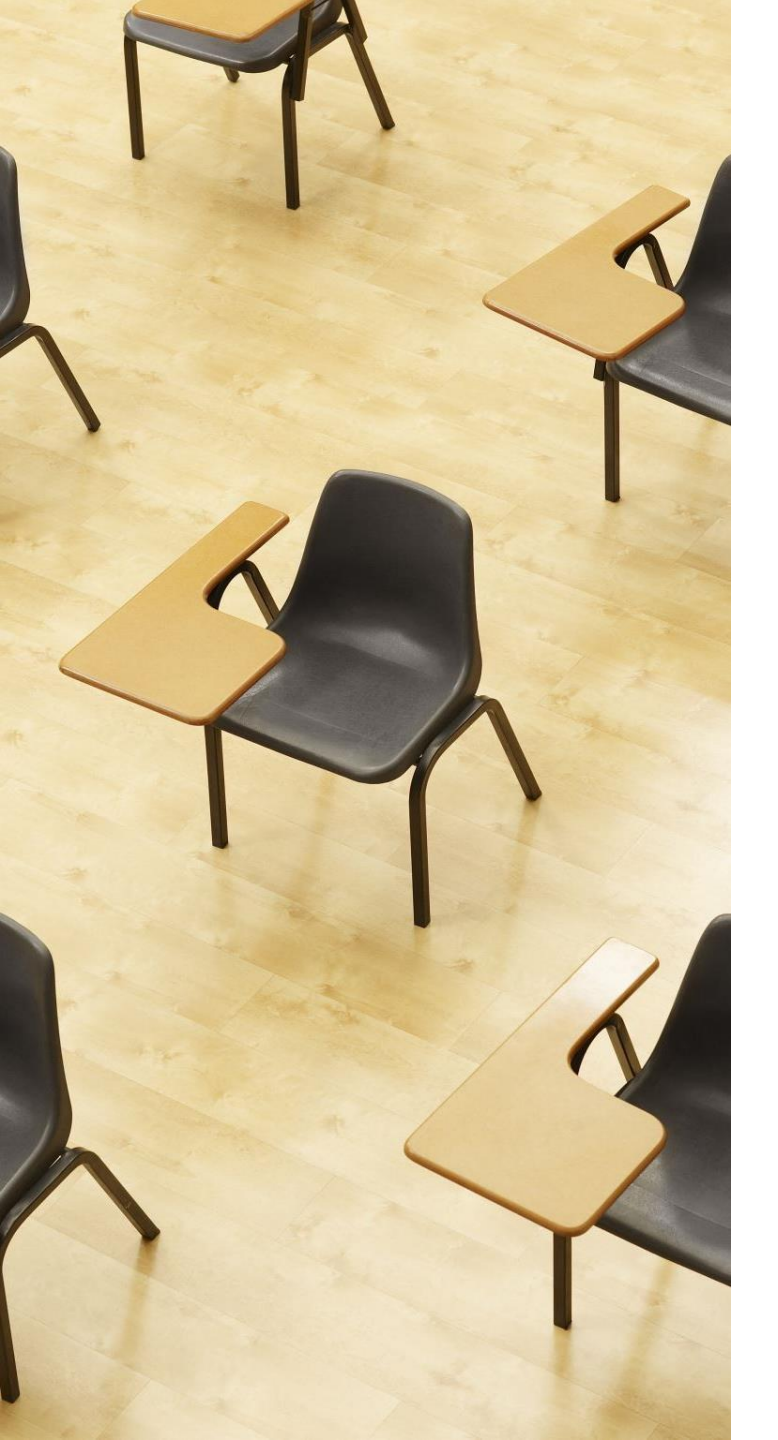

## 演習1. テーブル定義と データの追加

【トピックス】

- 1. SQL によるテーブル定義
- 2. SQL によるデータの追加
- 3. 問い合わせ(クエリ)による 確認

## Webブラウザを使用 ① アドレスバーにSQLFiddleのURLを入力 http://sqlfiddle.com/

### ② 「**MySQL**」を選択

### SQL Fiddle

Welcome to SQL Fiddle, an online SQL compiler that lets you write, edit, and execute any SQL query.

Choose which SQL language you would like to practice today:

SQL Server SQLite PostgreSQL MySQL MariaDB Oracle Oracle PLSQL

### ③ **上のパネル**に、**テーブル定義**と**データの追加と問い合わ せ**を行う SQL を入れる。(SQLFiddleで、最初に出てくる SQLは不要なので消す)。

```
CREATE TABLE 商品 (

ID INTEGER,

商品名 TEXT,

単価 INTEGER);

INSERT INTO 商品 VALUES(1, 'みかん', 50);

INSERT INTO 商品 VALUES(2, 'りんご', 100);

INSERT INTO 商品 VALUES(3, 'メロン', 500);

select * FROM 商品;
```

# ④ 「Execute」をクリック SQL 文が実行され、結果が表示される。 ⑤ 下のパネルで、結果を確認。

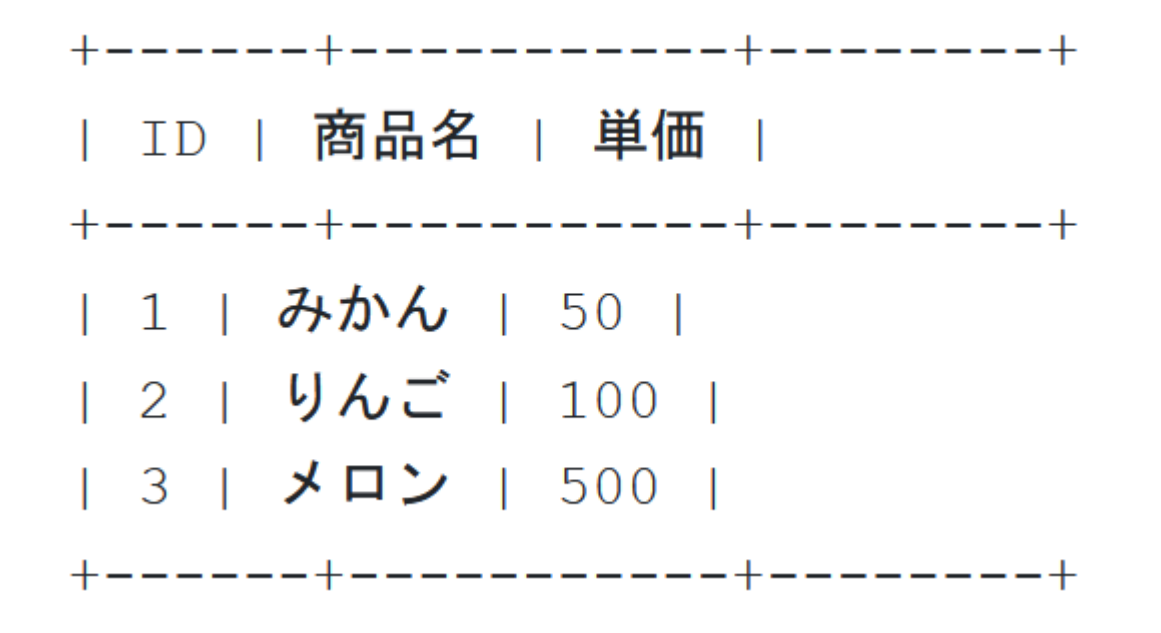

# 6-2. 結合の基本概念

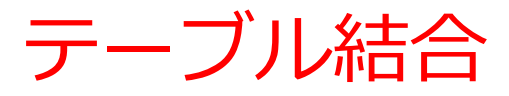

### 結合は,テーブル間の関連に基づいて複数のテーブルを1 つにまとめる操作 例:従業員テーブルと部署テーブルを結合,従業員の名前 と所属部署の名前を1つのテーブルに集める.

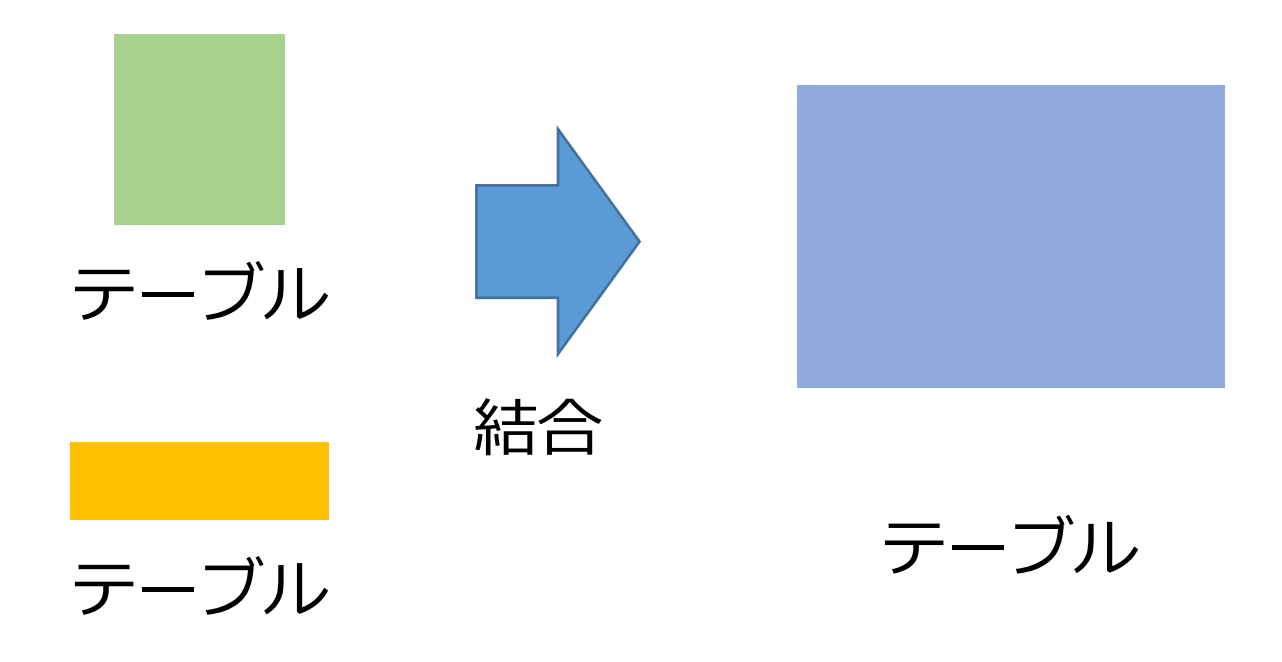

結合とその目的

### **結合は、異なるテーブルを結合して、新たなテーブルを生成** する操作

- ・主な目的:データベース内の異なるテーブルからデータを
   組み合わせて、有用なデータを作成
- ・結合条件:結合条件は通常、2つのテーブルの特定の属性 同士の値が等しいという条件を指定。その他の複雑な条件 も指定できる

結合を行うことで、データベースの柔軟性と効率性を向上。 意思決定や問題解決に役立つデータを得ることができる。

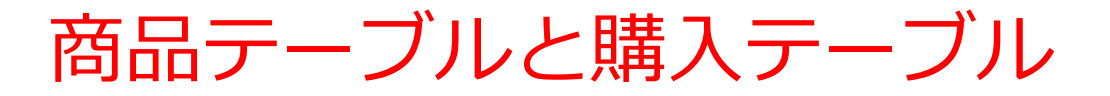

| ID | 商品名 | 単価  |
|----|-----|-----|
| 1  | みかん | 50  |
| 2  | りんご | 100 |
| 3  | メロン | 500 |

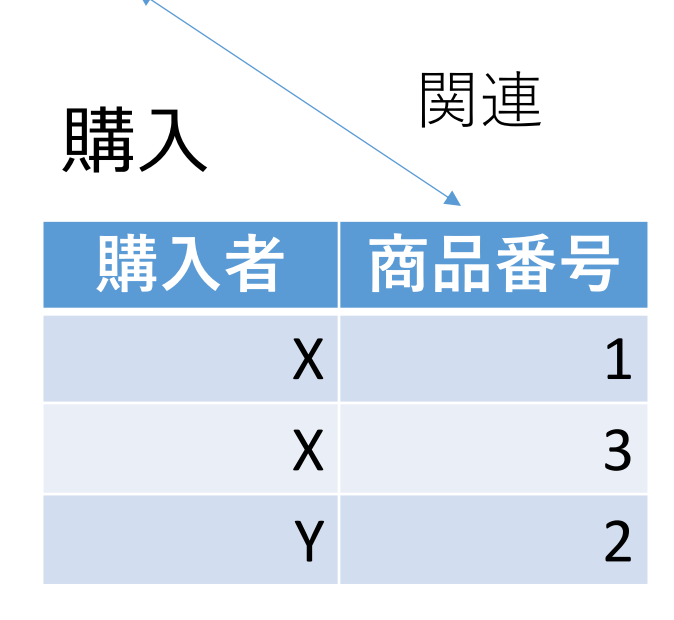

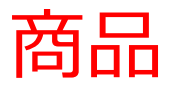

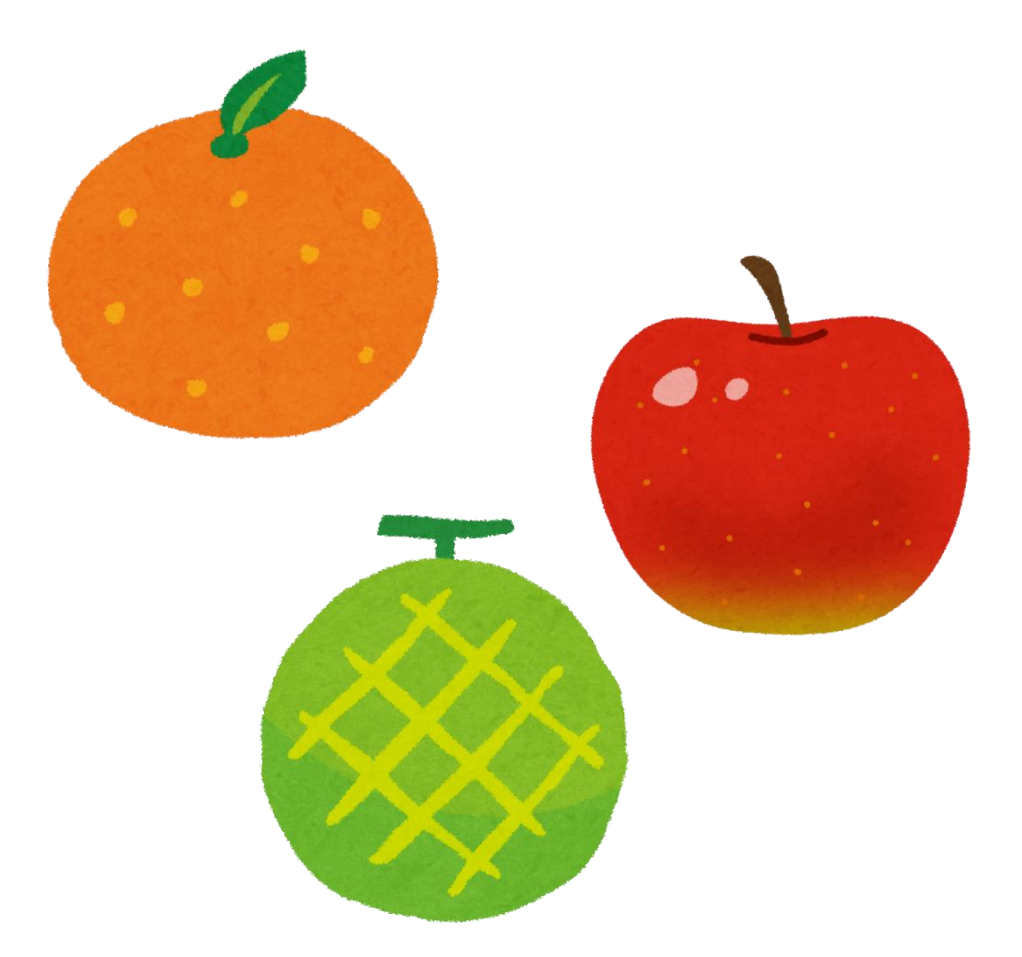

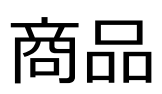

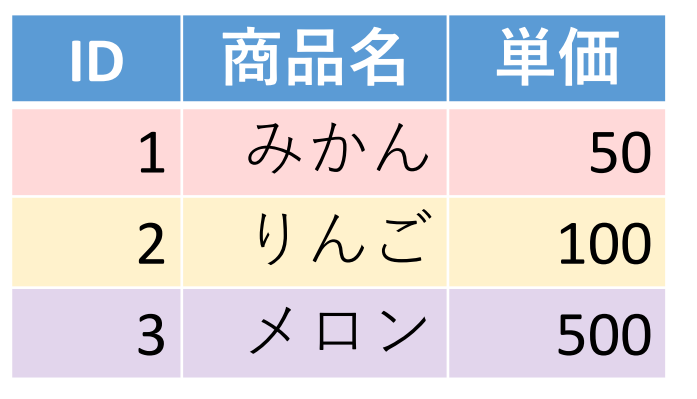

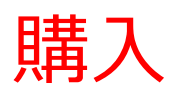

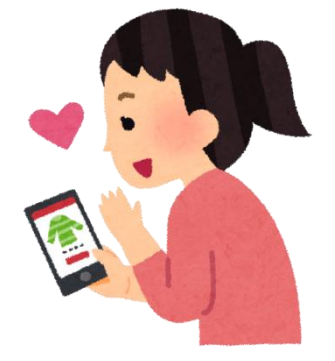

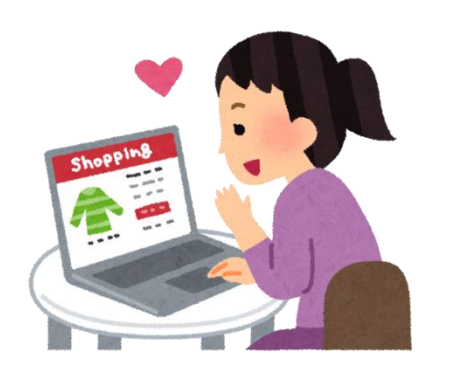

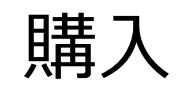

| 購入者 | 商品番号 |  |
|-----|------|--|
| Х   | 1    |  |
| Х   | 3    |  |
| Y   | 2    |  |

商品テーブルと購入テーブル

| ID | 商品名 | 単価  |
|----|-----|-----|
| 1  | みかん | 50  |
| 2  | りんご | 100 |
| 3  | メロン | 500 |

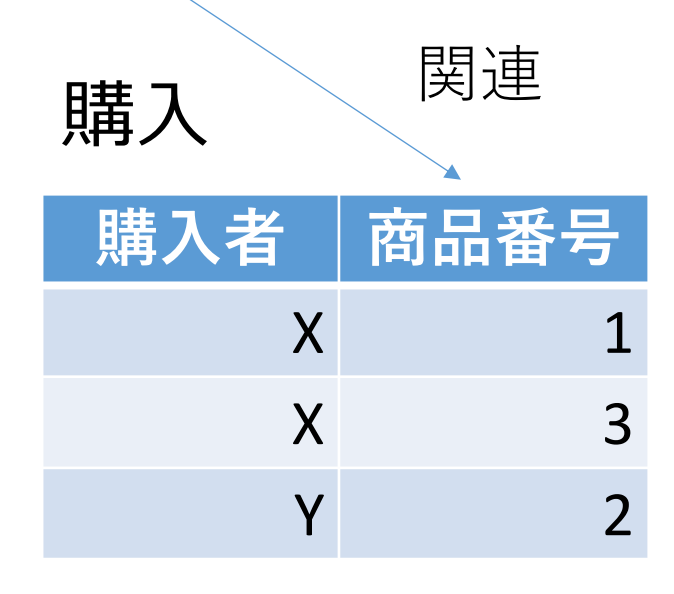

Xさんは、1のみかんと, 3のメロンを買った Yさんは、2のりんごを買った 購入テーブルの情報 商品テーブルの情報

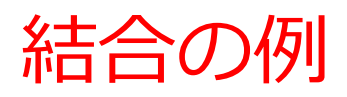

| ID | 商品名 | 単価  |
|----|-----|-----|
| 1  | みかん | 50  |
| 2  | りんご | 100 |
| 3  | メロン | 500 |

- ・商品テーブルと購入テーブルを結
   合して、購入者がどの商品を購入
   したかのデータを取得。
- ・結合条件は、商品テーブルのID属 性と購入テーブルの商品番号属性 が等しい場合に結合

| ID | 商品名 | 単価  | 購入者 | 商品番号 |
|----|-----|-----|-----|------|
| 1  | みかん | 50  | Х   | 1    |
| 3  | メロン | 500 | Х   | 3    |
| 2  | りんご | 100 | Y   | 2    |

SELECT \* FROM 商品 INNER JOIN 購入 ON 商品.ID = 購入.商品番号;

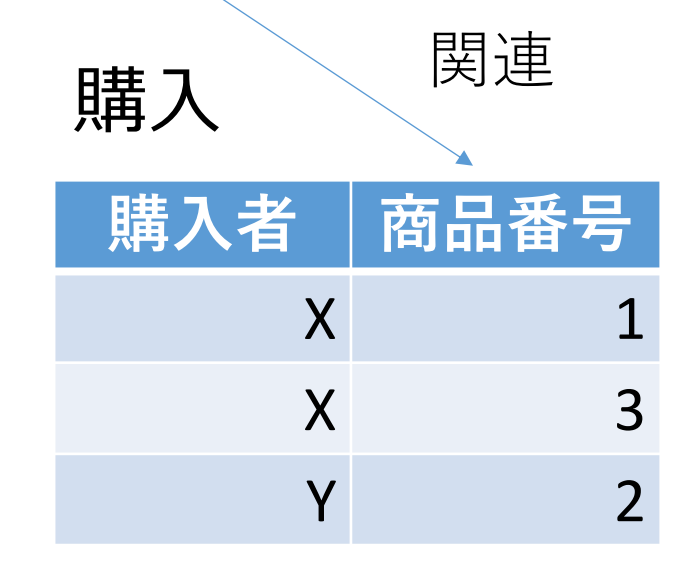

SQL による結合の基本

関連

商品番号

3

2

### 商品

購入

購入者

| ID | 商品名 | 単価  |
|----|-----|-----|
| 1  | みかん | 50  |
| 2  | りんご | 100 |
| 3  | メロン | 500 |

Х

Χ

Y

結合のための**SQL** 

SELECT \* FROM 商品

**INNER JOIN** 購入

**ON** 商品.ID = 購入.商品番号; 結合条件

| ID | 商品名 | 単価  | 購入者 | 商品番号 |
|----|-----|-----|-----|------|
| 1  | みかん | 50  | Х   | 1    |
| 3  | メロン | 500 | Х   | 3    |
| 2  | りんご | 100 | Y   | 2    |

**結合条件**に基づいて, 両テーブルのデータが 結合される.

テーブル結合の総括

- ・結合は,異なるテーブルを一つにまとめる操作で ある.
- ・結合条件は通常, テーブルの特定の属性同士の値 が等しいという条件を指定する.
- ・より複雑な結合条件なども指定できる.

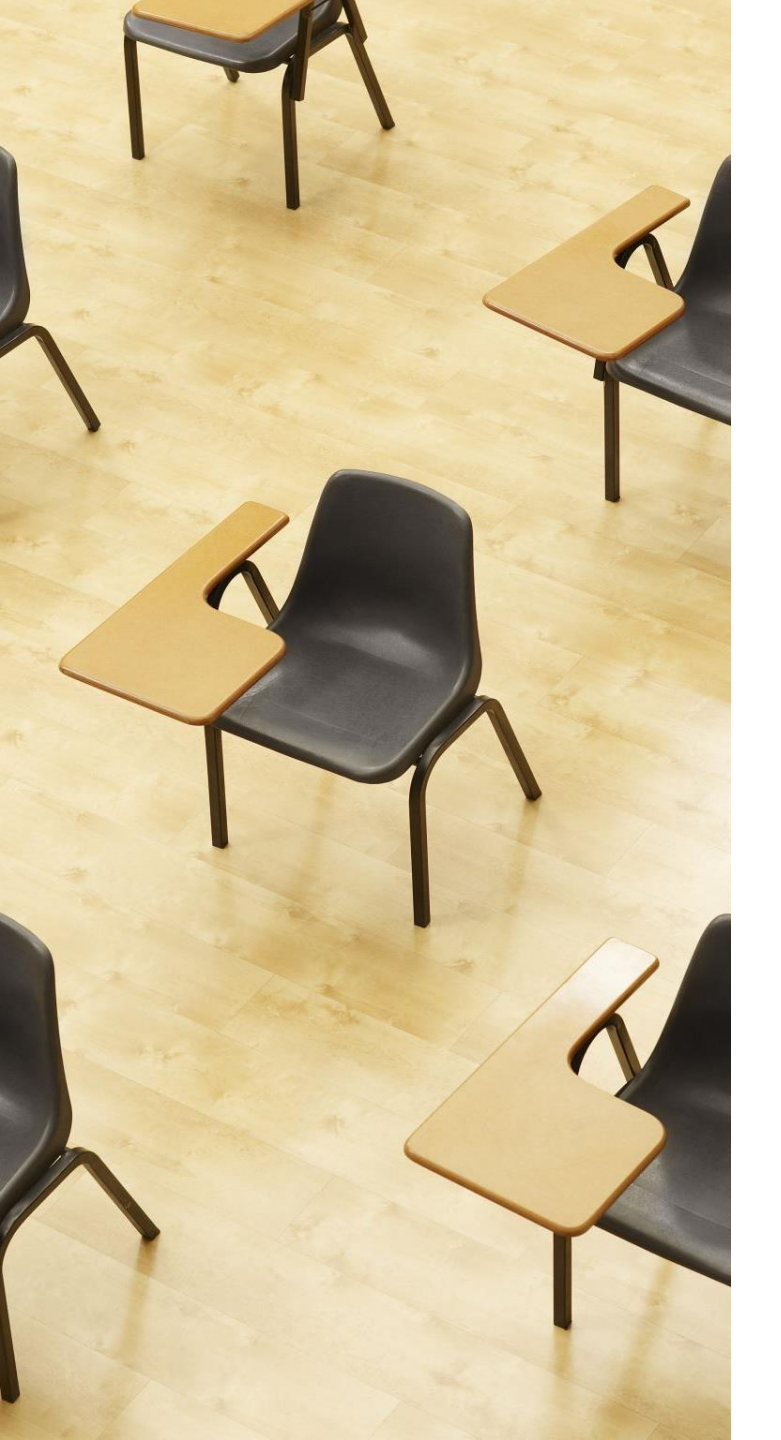

# 演習 2. SQL による結合 【トピックス】 1. 結合 2. INNER JOIN と ON の使用

## Webブラウザを使用 ① アドレスバーにSQLFiddleのURLを入力 http://sqlfiddle.com/

### ② 「**MySQL**」を選択

### SQL Fiddle

Welcome to SQL Fiddle, an online SQL compiler that lets you write, edit, and execute any SQL query.

Choose which SQL language you would like to practice today:

SQL Server SQLite PostgreSQL MySQL MariaDB Oracle Oracle PLSQL ③ 上のパネルに、テーブル定義とデータの追加と問い合わせを行う SQL を入れ実行。(以前の SQL は不要なので消す)

```
CREATE TABLE 商品 (
   ID INTEGER,
   商品名 TEXT,
   単価 INTEGER);
INSERT INTO 商品 VALUES(1, 'みかん', 50);
INSERT INTO 商品 VALUES(2, 'りんご', 100);
INSERT INTO 商品 VALUES(3, 'メロン', 500);
CREATE TABLE 購入 (
   購入者 TEXT,
   商品番号 INTEGER);
INSERT INTO 購入 VALUES('X', 1);
INSERT INTO 購入 VALUES('X', 3);
INSERT INTO 購入 VALUES('Y', 2);
SELECT * FROM 商品
INNER JOIN 購入
ON 商品.ID = 購入.商品番号;
```

# ④ 「Execute」をクリック SQL 文が実行され、結果が表示される。 ⑤ 下のパネルで、結果を確認。

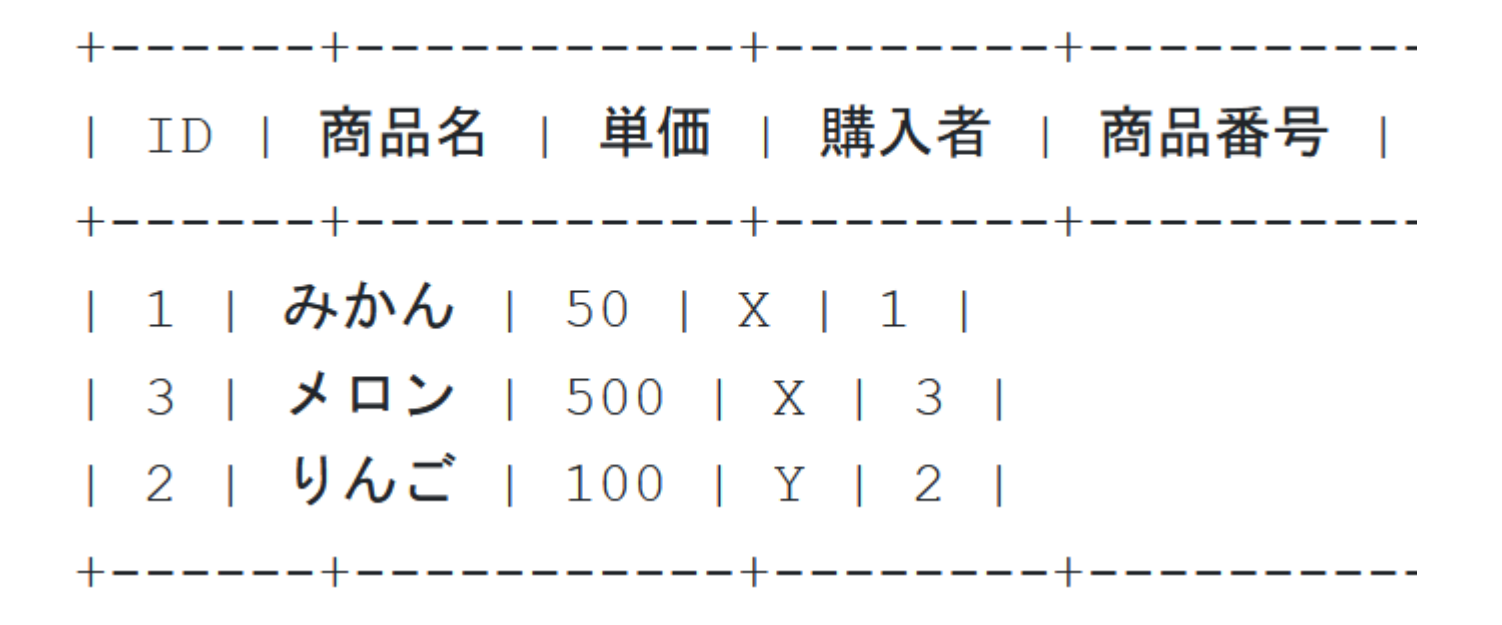

演習2の実行結果

| ID | 商品名 | 単価  |
|----|-----|-----|
| 1  | みかん | 50  |
| 2  | りんご | 100 |
| 3  | メロン | 500 |

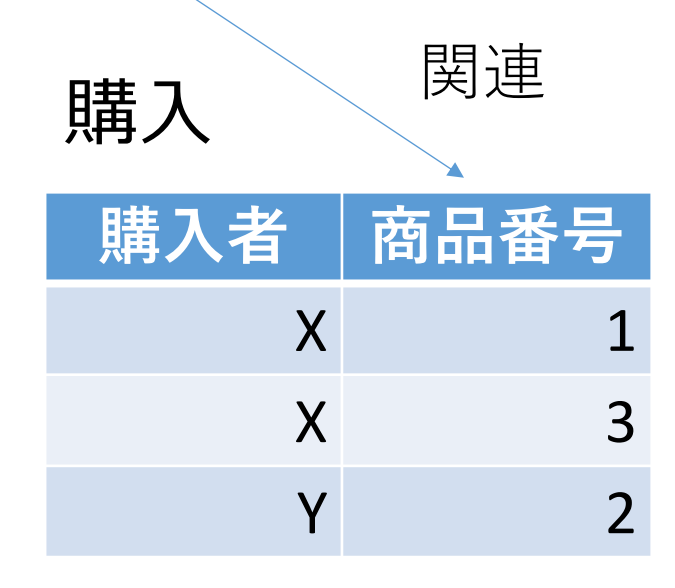

- ・商品テーブルと購入テーブルを結
   合して、購入者がどの商品を購入
   したかのデータを取得。
- ・結合条件は、商品テーブルのID属 性と購入テーブルの商品番号属性 が等しい場合に結合

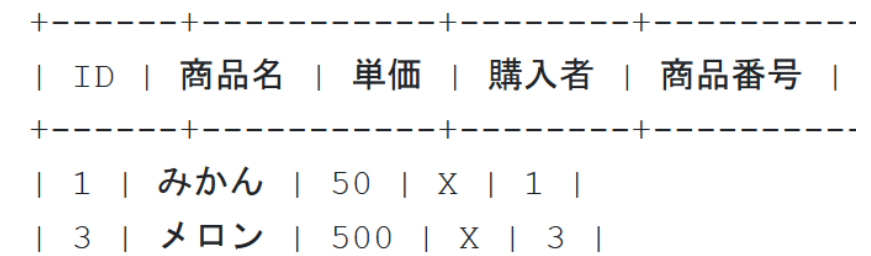

| 2 | りんご | 100 | Y | 2 |

SELECT \* FROM 商品 INNER JOIN 購入 ON 商品.ID = 購入.商品番号;

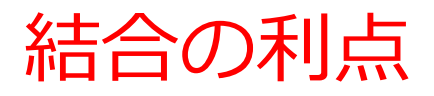

### 結合はリレーショナルデータベースにおいて重要な操作であ り、以下の利点がある

- ・データの統合:異なるテーブルを結合して、新たなテーブルを生成。これにより、関連のあるデータを1つにまとめるデータ統合を実現。
- ・データの洞察:異なるデータを組み合わせて意思決定に役 立つ洞察を得る。
- ・データの整合性:データの冗長性を排除し、データの整合 性を保つために、テーブルを分割して、データベース内に 保持。必要に応じて結合して必要なデータを取得できる。

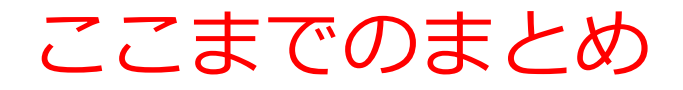

### **結合**は、異なるテーブルを結合して、新たなテーブルを生成 する操作

- ・主な目的:データベース内の異なるテーブルからデータを
   組み合わせて、有用なデータを作成
- ・結合条件は、例えば、「商品テーブルのIDと購入テーブル の商品番号が等しい」というような結合条件を考えること ができる
- ・有用性:結合を利用することで、購入者がどの商品を購入 したかなどのデータを得ることができる
- 結合を行う SQL の例

SELECT \* FROM 商品 INNER JOIN 購入 ON 商品.ID = 購入.商品番号;

### 発展学習(余裕のある人向け)

- ・目的:結合の結果をさらに加工する方法をマスターする
- ・指示: 演習の結果のテーブルは5列です。このうち、「商品 名」と「購入者」の列のみを表示し、他の列は表示しない ような(下図のように) SQL を作成してください。

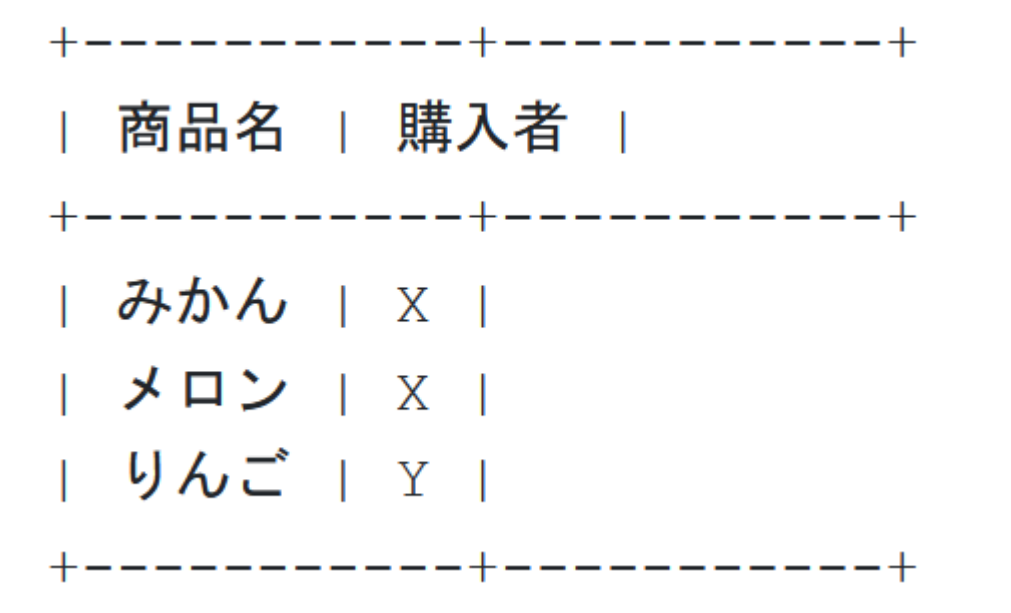

・ヒント: SELECT \* を変更して、必要な列のみを指定してください。

### 発展学習(余裕のある人向け)

- ・目的:結合の結果をさらに加工する方法をマスターする
- ・指示: 演習の結果のテーブルは、3行のテーブルです。この 行数3を得る(下図のように) SQL を作成してください

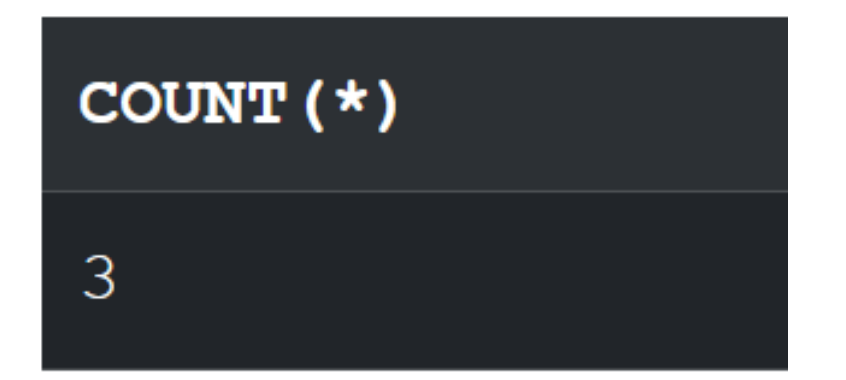

・ヒント: COUNT(\*) を使用してください。

発展学習1の解答例

## SELECT 商品名, 購入者 FROM 商品 INNER JOIN 購入 ON 商品.ID = 購入.商品番号;

発展学習2の解答例

SELECT COUNT(\*) FROM 商品 INNER JOIN 購入 ON 商品.ID = 購入.商品番号;

# 6-3. SQL での結合の書き方

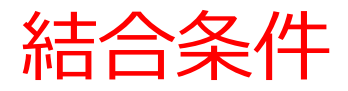

結合のためのSQL SELECT \* FROM 商品 INNER JOIN 購入 ON 商品.ID = 購入.商品番号; **結合条件** 

・商品テーブルの「ID」と購入テーブルの「商品番 号」属性が等しいという結合条件

商品.ID = 購入.商品番号

・「等しい値を持つ」という結合条件の表し方

テーブル1.属性3 = テーブル2.属性4

結合結果の絞り込みと Access 固有の SQL 制約

### 商品テーブルと購入テーブルを結合.特定の商品 「X」を購入したものに絞り込み

# <u>SQLの世界標準</u>: INNER JOIN ... ON のあとで AND, OR が使える.

SELECT \* FROM 商品

**INNER JOIN** 購入

ON 商品.ID = 購入.商品番号 AND 購入.購入者 = 'X';

### <u>Access</u>: ON のあとで AND, OR が<u>使えない</u>. <u>AND の代替</u> <u>で WHERE を使う</u>

SELECT \* FROM 商品

**INNER JOIN** 購入

**ON** 商品.ID = 購入.商品番号 WHERE 購入.購入者 = 'X';

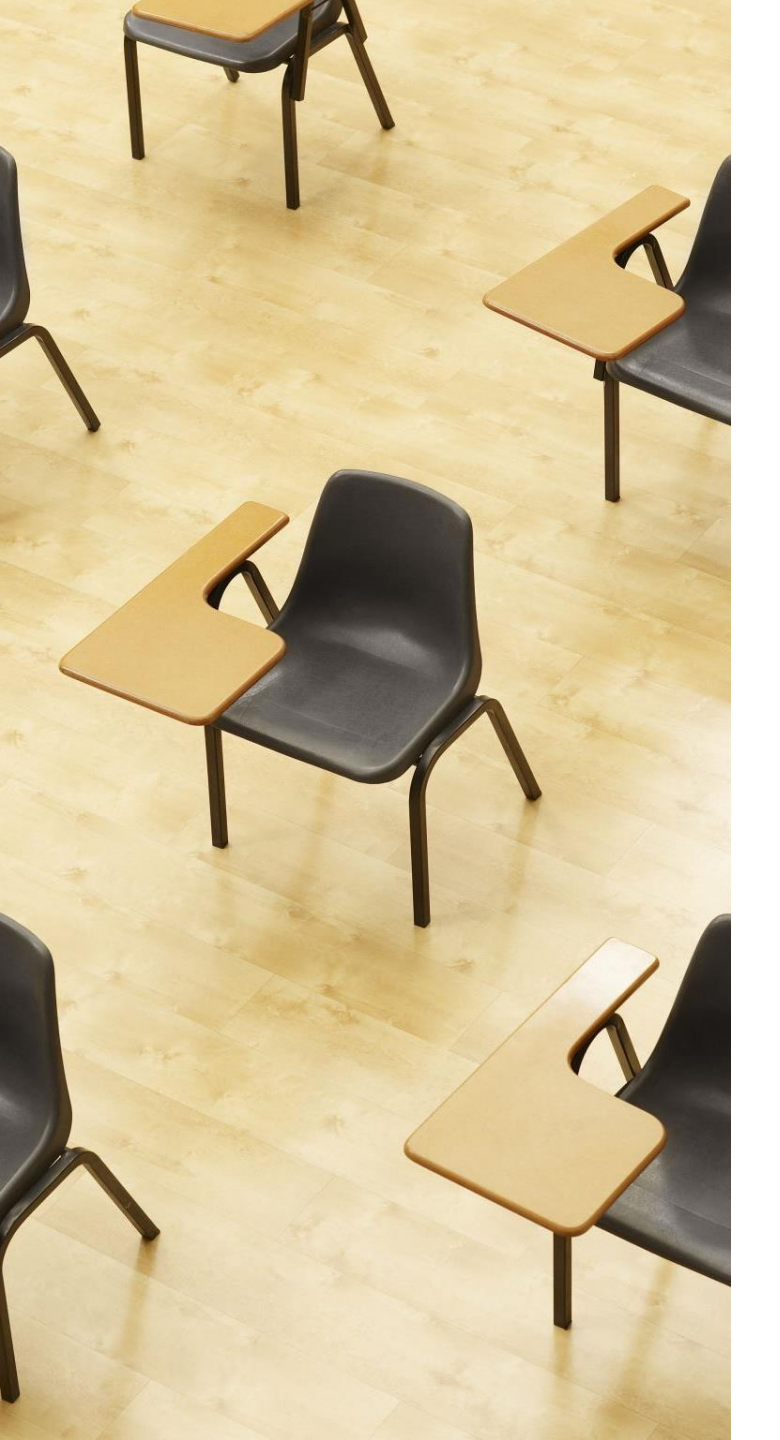

# 演習3. 複数の条件の指定 【トピックス】 1. 結合 2. 複数の結合条件

## Webブラウザを使用 ① アドレスバーにSQLFiddleのURLを入力 http://sqlfiddle.com/

### ② 「**MySQL**」を選択

### SQL Fiddle

Welcome to SQL Fiddle, an online SQL compiler that lets you write, edit, and execute any SQL query.

Choose which SQL language you would like to practice today:

SQL Server SQLite PostgreSQL MySQL MariaDB Oracle Oracle PLSQL ③ **上のパネル**に、**テーブル定義とデータの追加と問い合わせ**を行う SQL を入れ実行。(**以前の SQL は不要なので消す**)

```
CREATE TABLE 商品 (
   ID INTEGER,
   商品名 TEXT,
   単価 INTEGER);
INSERT INTO 商品 VALUES(1, 'みかん', 50);
INSERT INTO 商品 VALUES(2, 'りんご', 100);
INSERT INTO 商品 VALUES(3, 'メロン', 500);
CREATE TABLE 購入 (
   購入者 TEXT,
   商品番号 INTEGER);
INSERT INTO 購入 VALUES('X', 1);
INSERT INTO 購入 VALUES('X', 3);
INSERT INTO 購入 VALUES('Y', 2);
SELECT * FROM 商品
INNER JOIN 購入
ON 商品.ID = 購入.商品番号 WHERE 購入.購入者 = 'X';
```

# ④ 「Execute」をクリック SQL 文が実行され、結果が表示される。 ⑤ 下のパネルで、結果を確認。

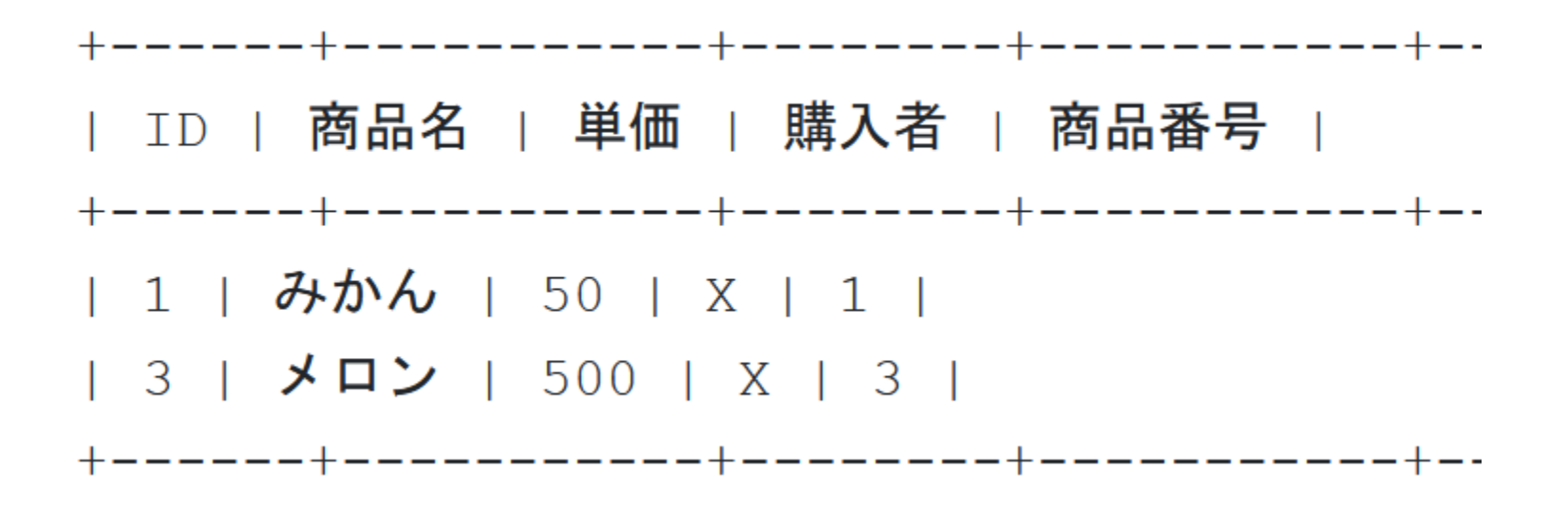

⑥ 上のパネルに、問い合わせ(クエリ)を行う SQL を追加

SELECT 商品名, 購入者, 単価 FROM 商品 INNER JOIN 購入 ON 商品.ID = 購入.商品番号 WHERE 購入.購入者 = 'X';

⑦「Execute」をクリック
 SQL 文が実行され、結果が表示される。
 ⑧ 下のパネルで、結果を確認。

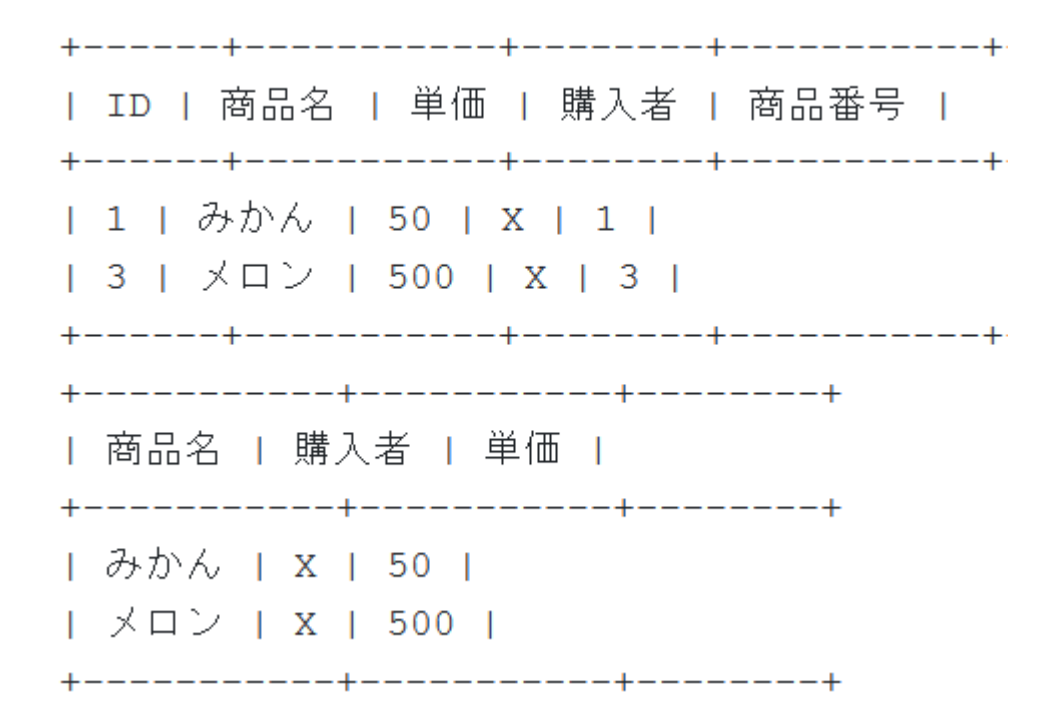

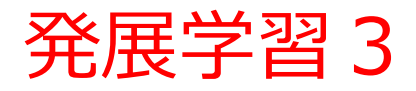

- 目的: 複数の条件を指定するための AND をマスターする
- 指示:いまの演習において、次の SQL を実行したら、どのような結果になるか、予想してください。そして、実際に動作させてください

SELECT 商品名, 購入者, 単価 FROM 商品 INNER JOIN 購入 ON 商品.ID = 購入.商品番号 WHERE 購入.購入者 = 'Y';

• ヒント:購入.購入者 = 'X' でなく、購入.購入者 = 'Y' になっていることに注意

・発展学習3の解答例

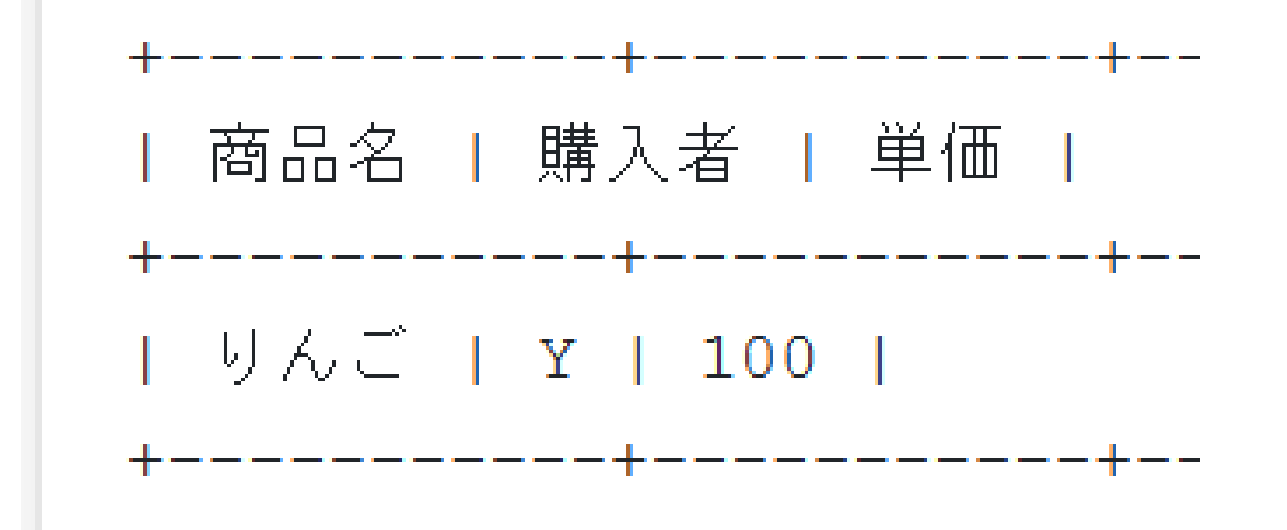

# 6-4. 結合条件のない結合と 結合条件のある結合

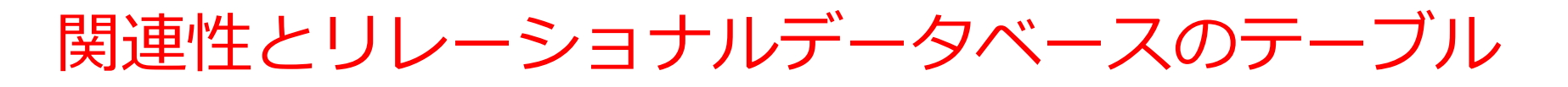

- **関連性**: 異なるデータ間のつながりや対応関係を示す 例: 2つのデータセット **{1, 2, 3}** と **{a, b}** 対応関係 **1-a, 2-b, 3-a**
- ・関連性をリレーショナルデータベースのテーブルで扱うと
   き、1つの対応が、テーブルの1行になる

| 1 | а |
|---|---|
| 2 | b |
| 3 | а |

1つ目の列は {1, 2, 3} の要素。2つ目の列は {a, b} の要素。

テーブルを使用することで、関連性を見やすく整理し、明確にできる。

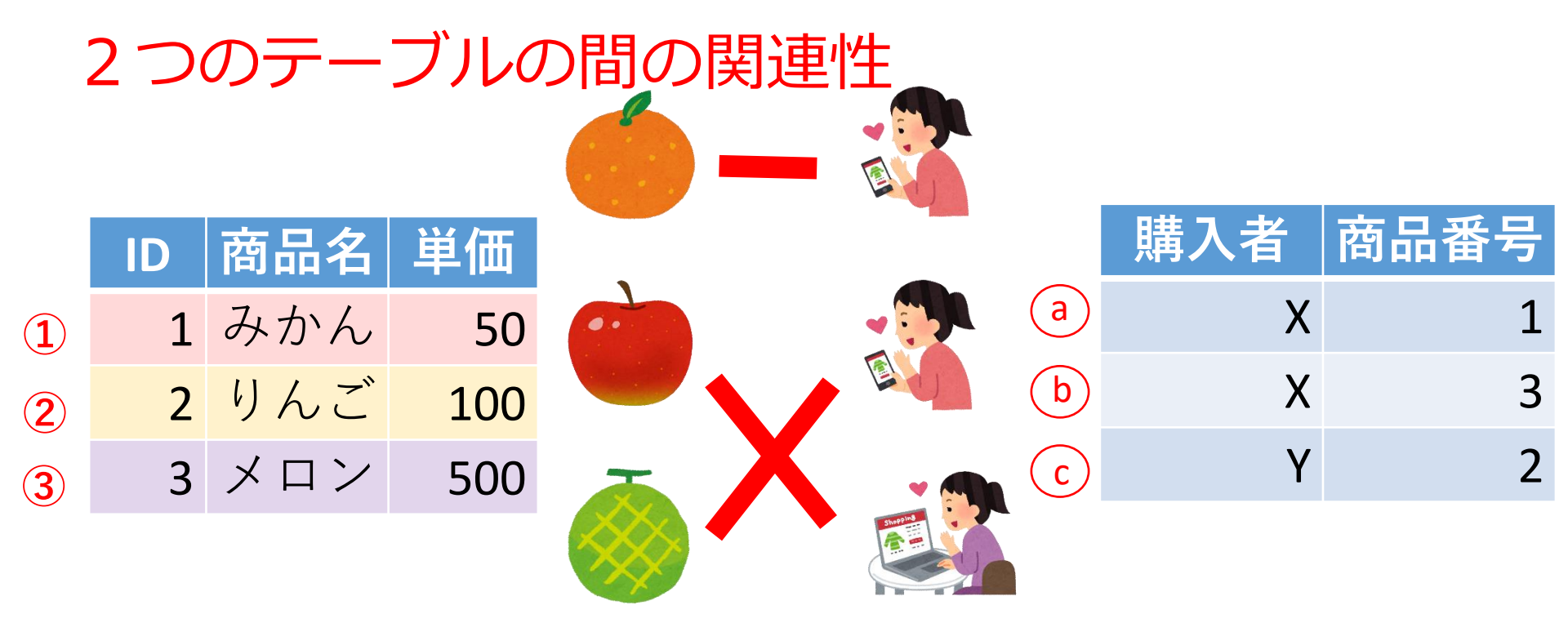

### 関連性 ① ③ ② - ⓒ ③ - ⓑ

49

①, ②, ③と ⑦ 間の関連性は、リレーショナルデータベースでは、 次のように示す

| ID | 商品名 | 単価  | 購入者 | 商品番号 |
|----|-----|-----|-----|------|
| 1  | みかん | 50  | Х   | 1    |
| 2  | りんご | 100 | Y   | 2    |
| 3  | メロン | 500 | Х   | 3    |

| 結合条件のある結合 |     |     |  |     |      |  |  |
|-----------|-----|-----|--|-----|------|--|--|
| ID        | 商品名 | 単価  |  | 購入者 | 商品番号 |  |  |
| 1         | みかん | 50  |  | Х   | 1    |  |  |
| 2         | りんご | 100 |  | Х   | 3    |  |  |
| 3         | メロン | 500 |  | Y   | 2    |  |  |
|           |     |     |  |     |      |  |  |

|                                                | 結合 | の結    |
|------------------------------------------------|----|-------|
| 結合のためのSQL(結合条件あり)                              | ID | 商品名   |
| SELECT * EPOM 商品                               |    | フィートン |
|                                                | 1  | みかり   |
|                                                | 2  | りんこ   |
|                                                | 3  | XDX   |
|                                                |    |       |
| <b>UN</b> 简 m.IU = 胂入. 简 m 留 亏; <b>指 合 余 件</b> |    |       |

結合の結果

| חו | 商只夕 | 畄価  | 購入 | 商只悉 |
|----|-----|-----|----|-----|
| U  |     | 千四  | 者  | 号   |
| 1  | みかん | 50  | Х  | 1   |
| 2  | りんご | 100 | Y  | 2   |
| 3  | メロン | 500 | Х  | 3   |
|    |     |     |    |     |

| 結合条件のない結合         |                                                                |                        |   |  |  |  |
|-------------------|----------------------------------------------------------------|------------------------|---|--|--|--|
| ID                | 商品名                                                            | 単価                     |   |  |  |  |
| 1                 | みかん                                                            | 50                     |   |  |  |  |
| 2                 | りんご                                                            | 100                    | X |  |  |  |
| 3                 | メロン                                                            | 500                    | ~ |  |  |  |
| ID<br>1<br>2<br>3 | <ul> <li>商品名</li> <li>みかん</li> <li>りんご</li> <li>メロン</li> </ul> | 単価<br>50<br>100<br>500 |   |  |  |  |

| 購入者 | 商品番号 |
|-----|------|
| Х   | 1    |
| Х   | 3    |
| Y   | 2    |
|     |      |

結合のためのSQL(結合条件なし)

SELECT \* FROM 商品 INNER JOIN 購入;

| ID | 商品名 | 単価  | 購入<br>者 | 商品番号     |
|----|-----|-----|---------|----------|
| 1  | みかん | 50  | Х       | 1        |
| 1  | みかん | 50  | X       | 3        |
| 1  | みかん | 50  | Y       | 2        |
| 2  | りんご | 100 | Х       | 1        |
| 2  | りんご | 100 | Х       | 3        |
| 2  | りんご | 100 | Y       | 2        |
| 3  | メロン | 500 | Х       | 1        |
| 3  | メロン | 500 | Х       | <b>3</b> |
| 3  | メロン | 500 | Y       | Э I 2    |

#### 結合操作

テーブルを結合することで、新しいテーブルが生成される

### <u>結合結果のテーブル</u>

- 結合結果のテーブルは、元の2つのテーブルの間の関係性
   を示している
- ・データの結合によって、関連性が1つのテーブルの中に、
   明確に示されるようになる。

#### 結合条件の有無

・結合条件が指定されない場合、元の2つのテーブルの間の すべてのペアを含むテーブルが作成される。

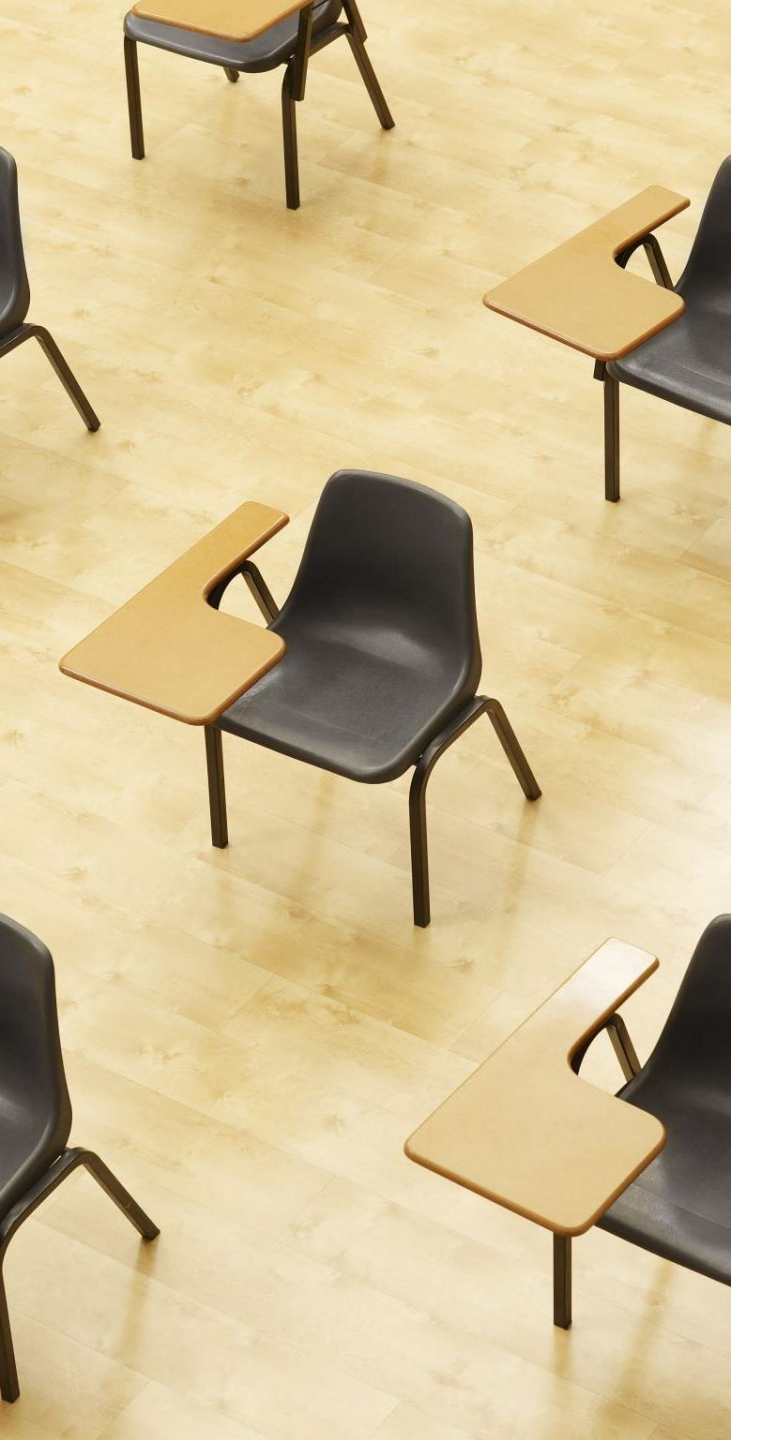

# 演習4. 結合条件のない結 合

【トピックス】

- 1. 結合
- 2. 結合条件のない結合

## Webブラウザを使用 ① アドレスバーにSQLFiddleのURLを入力 http://sqlfiddle.com/

### ② 「**MySQL**」を選択

### SQL Fiddle

Welcome to SQL Fiddle, an online SQL compiler that lets you write, edit, and execute any SQL query.

Choose which SQL language you would like to practice today:

SQL Server SQLite PostgreSQL MySQL MariaDB Oracle Oracle PLSQL ③ 上のパネルに、テーブル定義とデータの追加と問い合わせを行う SQL を入れ実行。(以前の SQL は不要なので消す)

```
CREATE TABLE 商品 (
   ID INTEGER,
   商品名 TEXT,
   単価 INTEGER);
INSERT INTO 商品 VALUES(1, 'みかん', 50);
INSERT INTO 商品 VALUES(2, 'りんご', 100);
INSERT INTO 商品 VALUES(3, 'メロン', 500);
CREATE TABLE 購入 (
   購入者 TEXT,
   商品番号 INTEGER);
INSERT INTO 購入 VALUES('X', 1);
INSERT INTO 購入 VALUES('X', 3);
INSERT INTO 購入 VALUES('Y', 2);
SELECT * FROM 商品
INNER JOIN 購入;
```

# ④ 「Execute」をクリック SQL 文が実行され、結果が表示される。 ⑤ 下のパネルで、結果を確認。

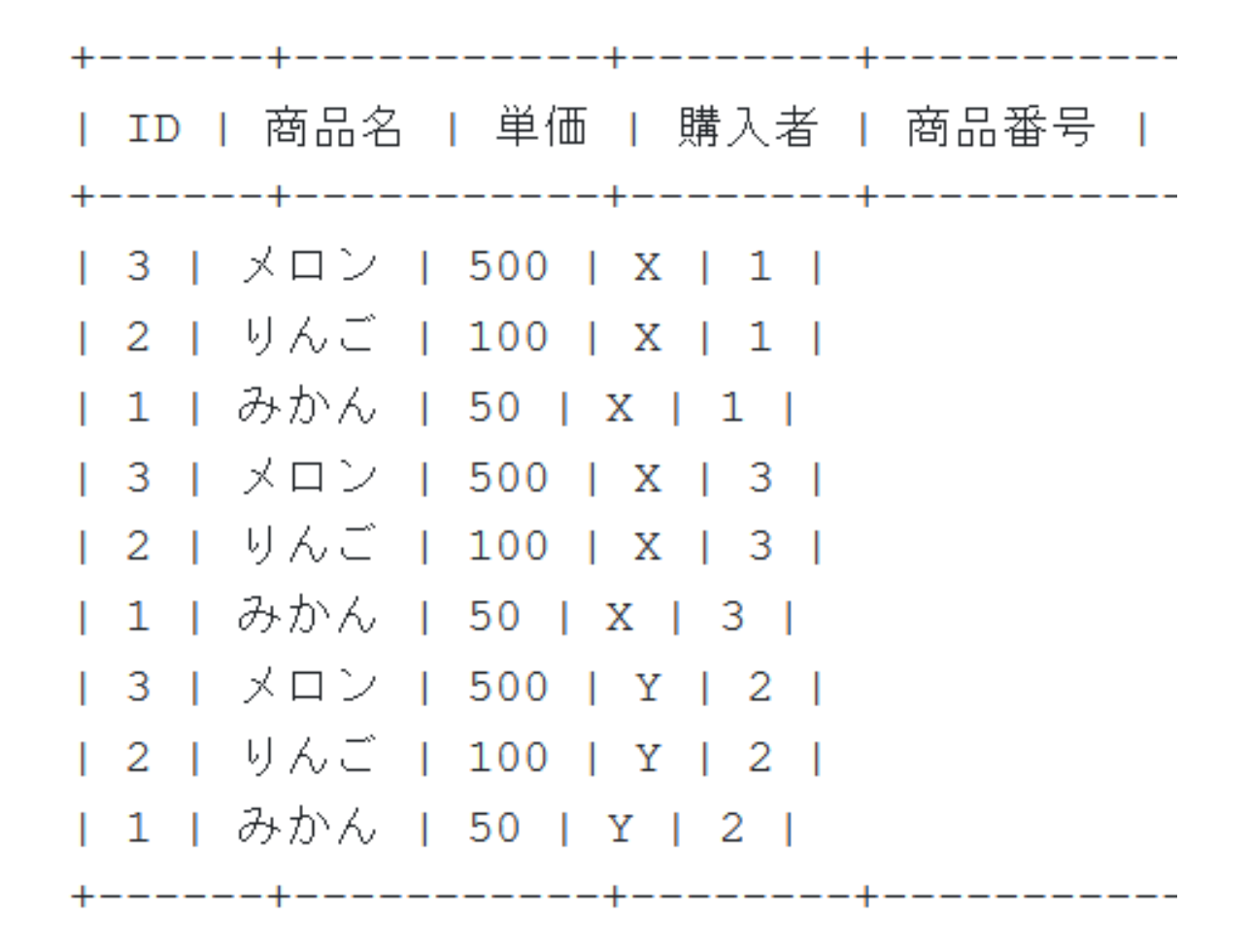

# 6-5. 発展演習

次の情報を扱う

- ・織田 は とうふ を買った
- ・豊臣 は 納豆 を買った
- ・徳川 は 納豆 を買った

# 織田、豊臣、徳川に、通し番号の ID を付ける1:織田、2:豊臣、3:徳川

とうふ、納豆に、通し番号の ID を付ける 1:とうふ、2:納豆

### 次の2つのテーブルを扱う

|        | ID | n | ame    | buy |   |
|--------|----|---|--------|-----|---|
| テーブル名: | 1  |   | 織田     |     | 1 |
| 名簿     | 2  |   | 豊臣     |     | 2 |
|        | 3  |   | 徳川     |     | 2 |
|        |    |   | 関      | 連   |   |
| テーブル名: | ID |   | nan    | าย  |   |
| 食材     |    | 1 | 2      | うふ  |   |
|        |    | 2 | ×<br>i | 納豆  |   |

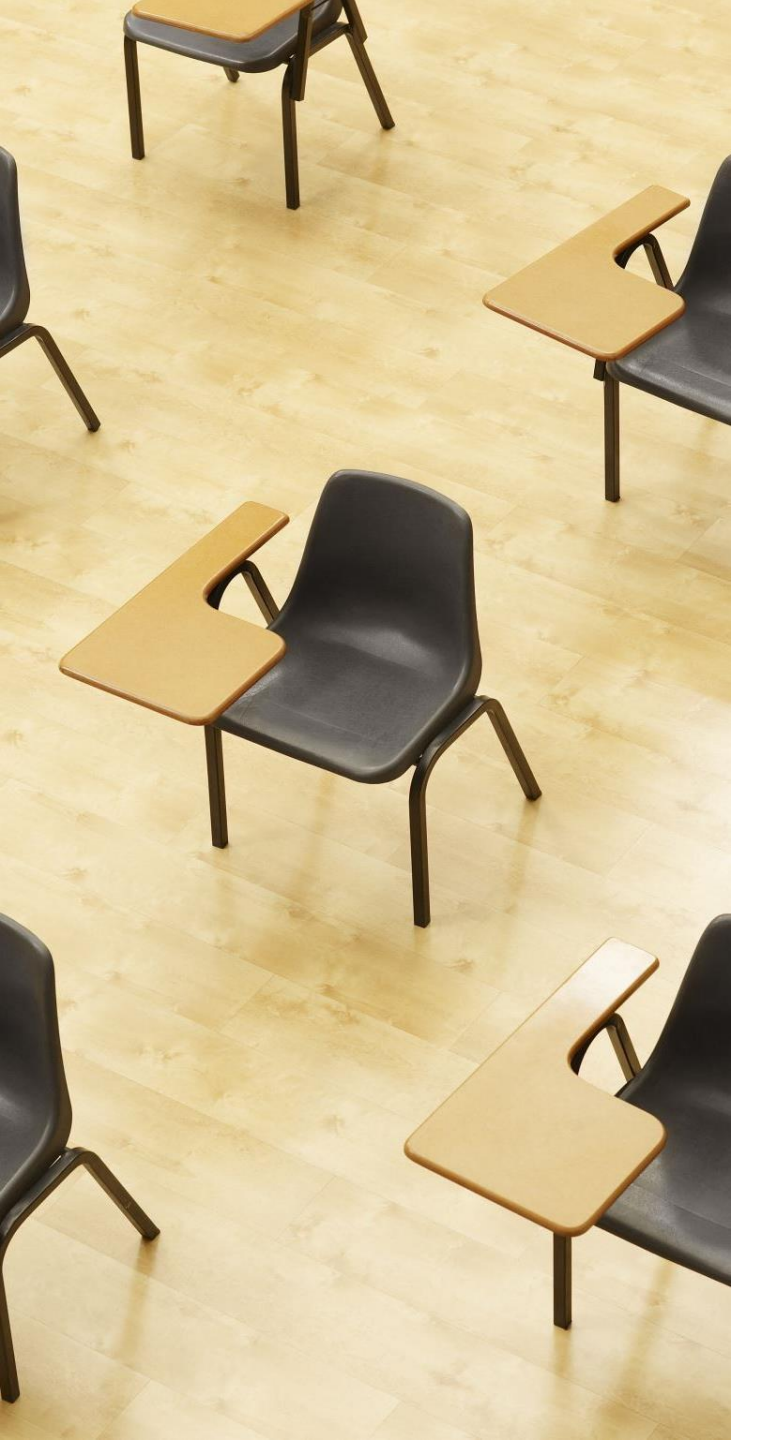

# 演習5.結合の演習 【トピックス】 1.結合 2.結合条件 3. INNER JOIN、ON

## Webブラウザを使用 ① アドレスバーにSQLFiddleのURLを入力 http://sqlfiddle.com/

### ② 「**MySQL**」を選択

### SQL Fiddle

Welcome to SQL Fiddle, an online SQL compiler that lets you write, edit, and execute any SQL query.

Choose which SQL language you would like to practice today:

SQL Server SQLite PostgreSQL MySQL MariaDB Oracle Oracle PLSQL

```
③ 上のパネルに、テーブル定義とデータの追加と問い合わせを行
う SQL を入れ実行。(以前の SQL は不要なので消す)
create table 名簿(
  ID integer,
 name text,
 buy integer
);
INSERT INTO 名簿 VALUES(1, '織田', 1);
INSERT INTO 名簿 VALUES(2, '豊臣', 2);
INSERT INTO 名簿 VALUES(3, '徳川', 2);
create table 食材(
 ID integer,
 name text
);
INSERT INTO 食材 VALUES(1, 'とうふ');
INSERT INTO 食材 VALUES(2, '納豆');
SELECT * FROM 名簿
INNER JOIN 食材;
```

# ④ 「Execute」をクリック SQL 文が実行され、結果が表示される。 ⑤ 下のパネルで、結果を確認。

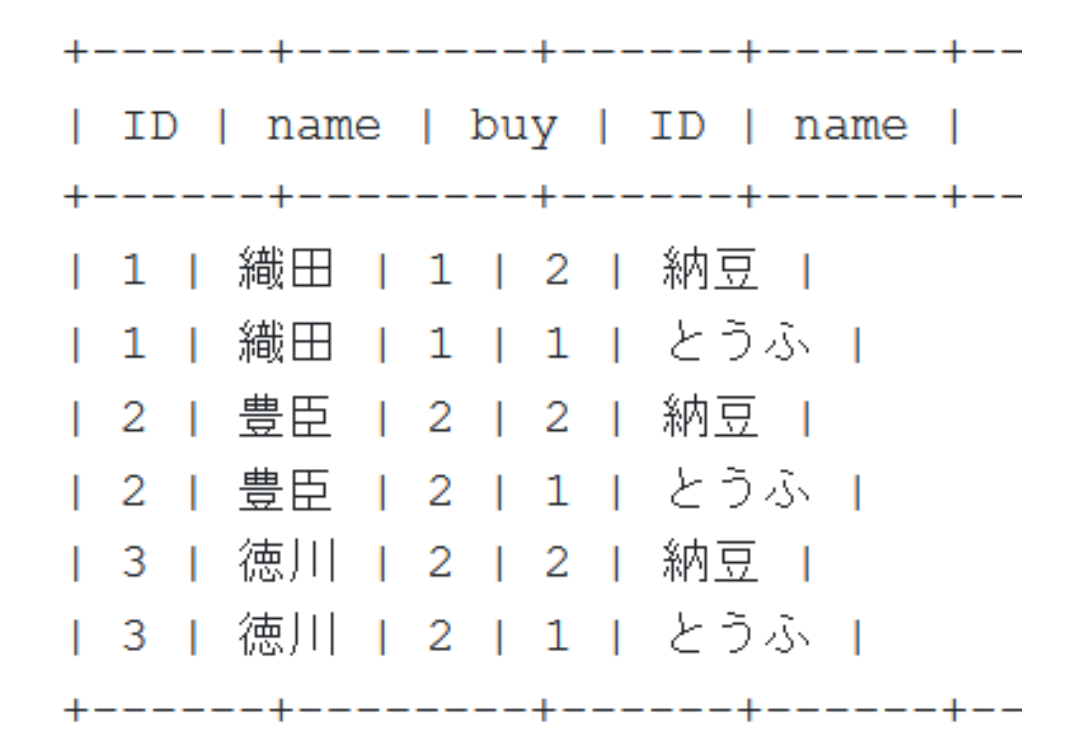

⑥ 上のパネルに、問い合わせ(クエリ)を行う SQL を追加

SELECT \* FROM 名簿 JOIN 食材 ON 名簿.buy = 食材.ID;

⑦「Execute」をクリック

SQL 文が実行され、結果が表示される。

⑧ 下のパネルで、**結果を確認**。

| ID | name | buy | ID | name ----+-----+----+----+----+---| 1 | 織田 | 1 | 2 | 納豆 | | 1 | 織田 | 1 | 1 | とうふ | | 2 | 豊臣 | 2 | 2 | 納豆 | | 2 | 豊臣 | 2 | 1 | とうふ | | 3 | 徳川 | 2 | 2 | 納豆 | | 3 | 徳川 | 2 | 1 | とうふ | \_\_\_\_+ \_+\_\_\_\_+ | ID | name | buy | ID | name 〒1 F 織田 F1 F1 F とうふ F | 2 | 豊臣 | 2 | 2 | 納豆 | | 3 | 徳川 | 2 | 2 | 納豆 \_\_\_\_+

### ⑨ **上のパネル**に、**問い合わせ(クエリ)**を行う SQL を追加

SELECT 名簿.name, 食材.name FROM 名簿 INNER JOIN 食材 ON 名簿.buy = 食材.ID;

①「Execute」をクリック

SQL 文が**実行**され、結果が表示される。

下のパネルで、結果を確認。

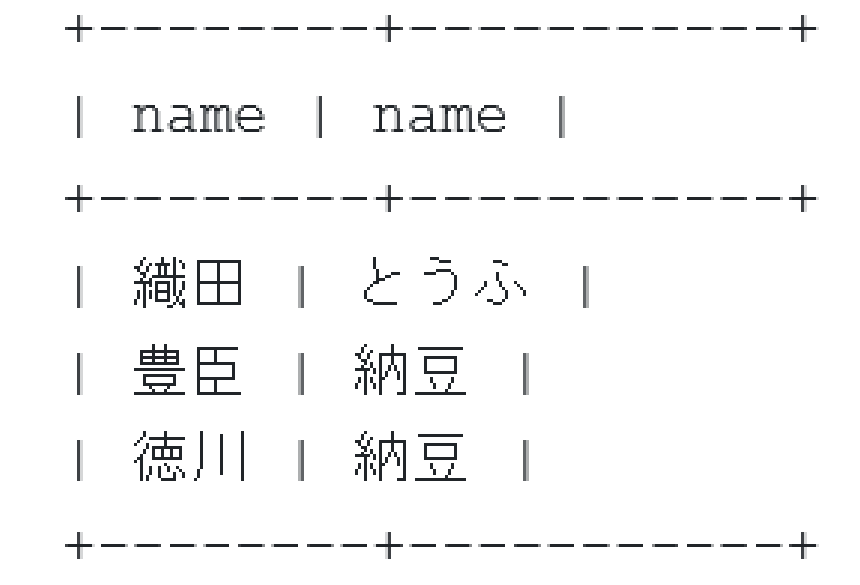

### 12 上のパネルに、問い合わせ(クエリ)を行う SQL を追加

SELECT 名簿.name, 食材.name FROM 名簿 INNER JOIN 食材 ON 名簿.buy = 食材.ID WHERE 食材.name ='とうふ';

<sup>13</sup>「Execute」をクリック

SQL 文が実行され、結果が表示される。

④ 下のパネルで、結果を確認。

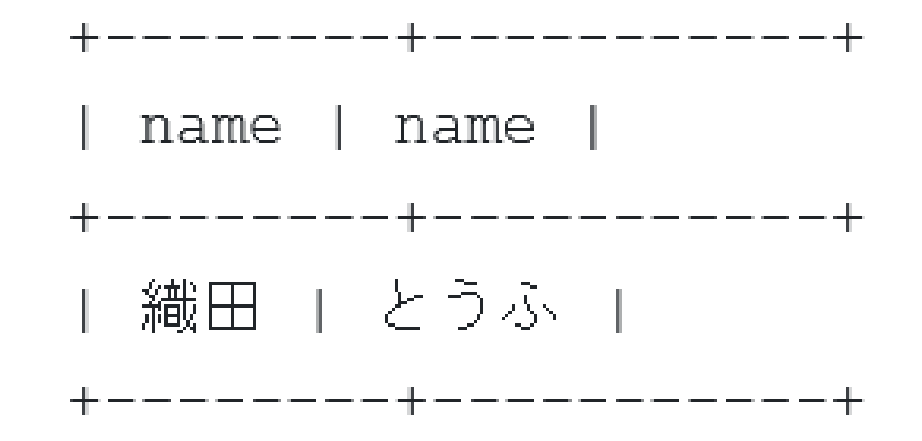

### 15 上のパネルに、問い合わせ(クエリ)を行う SQL を追加

SELECT count(\*) FROM 名簿 INNER JOIN 食材 ON 名簿.buy = 食材.ID;

16「Execute」をクリック

SQL 文が実行され、結果が表示される。

⑦ 下のパネルで、結果を確認。

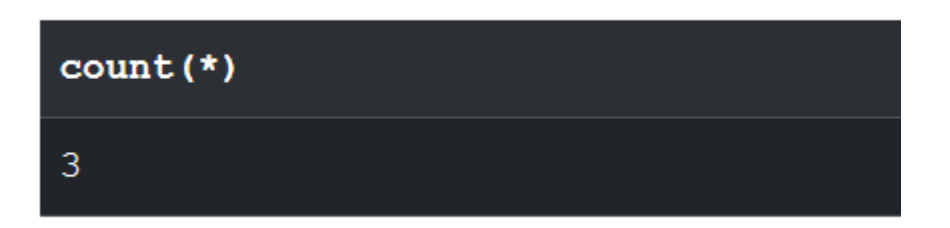

まとめ

### <u>SQLでの結合の書き方</u>

- ・INNER JOINとONを使用してテーブルの結合を行う
- SELECT \* FROM 商品 JOIN 購入 ON 商品.ID = 購入.商品番号;
   のように書く

### 結合の応用

- ・結合操作を通じて, 関連ある複数のテーブルを1つのテー ブルにまとめることができる.
- ・データの絞り込みや分析が容易になる.
- ・結合条件を工夫することで, さまざまな状況に対応した データの抽出や分析が可能.

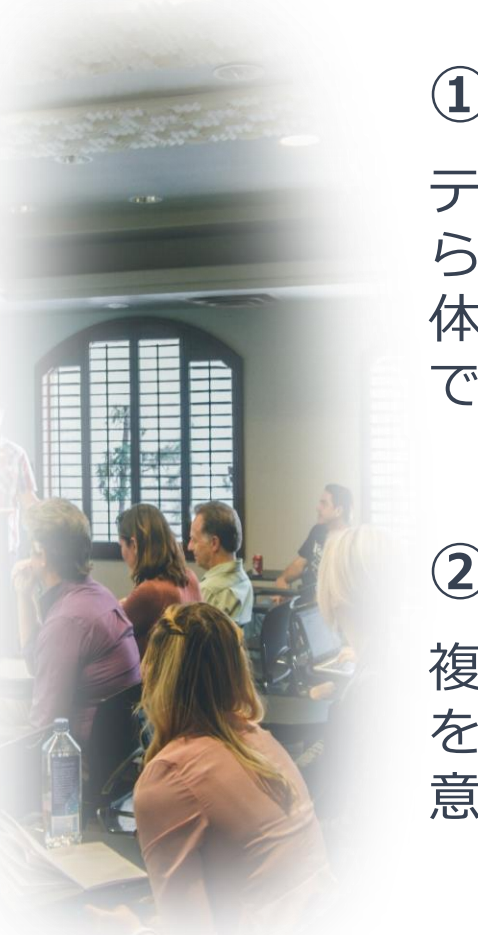

### ① 論理的思考と問題解決能力

テーブルの結合を学ぶことで、異なるテーブルからか ら必要な情報を組み合わせ、欲しいデータを得て、具 体的な問題を解決する能力が身につきます。この過程 で、論理的思考の能力が向上します。

### ② データ分析と洞察の獲得

複数のテーブルから必要な情報を得て、分析する技術 を習得します。データを用いて、より深い洞察を得て、 意思決定ができるようになります。

### ③ データ管理とSQLスキルの強化

結合をSQLで実行するスキルを学ぶことで、効率的に データを管理・操作するスキルが向上します。